## Webdam: How to access and download photos

1. Webdam can be accessed <u>here</u>. Click the **Central Login button** at the top of the page. Then Sign-in with your **ULID and password**.

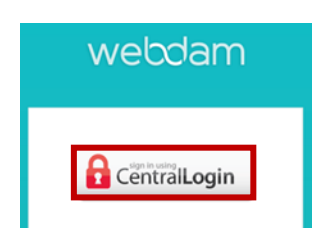

2. You will have access to the campus photos and digital assets folders, as well as the folder(s) for your respective unit.

| webdam 🖻                                                                                                    |                            |                                 |                |               |
|----------------------------------------------------------------------------------------------------|----------------------------|---------------------------------|----------------|---------------|
| Search Q                                                                                                    | > Newest Assets            |                                 | •              | Notifications |
| File filters                                                                                                    |                            |                                 |                |               |
| Home                                                                                                    | 20_MH_17095. 20_8179.jpg   | 20_8175.jpg 20_8171.jpg         | 20_8167.jpg    |               |
| <ul> <li>▷ Campus Photos</li> <li>▷ College of Applied Science</li> <li>▷ College of Arts and Science</li> </ul> |                            |                                 | 10 (Antonia    |               |
|                                                                                                    | 20_8160.jpg 20_8154.jpg    | 20_8150.jpg 20_8087.jpg         | 20_8082.jpg    |               |
|                                                                                                    | 20_8046.jpg 20_8028.jpg    | 20_8025.jpg Gym 1 17 20 2       | Gym 1 17 20 20 |               |
| Mennonite College of Nursing     Misc. Assets     Sample campus photos     Student Affairs                       |                            |                                 |                |               |
| <ul> <li>▷ University</li> <li>▷ Vice President for Academi</li> <li>▷ Vice President for Finance a</li> </ul>   | Gym 1 17 20 1 Gym 1 4 20 4 | 6' Gym 1 4 20 404 Echols_Jaden. | 20_3046.jpg    |               |
| Vice President of University     WebDAM Training                                                                 |                            |                                 | View all       |               |

3. You can use the search function in the top left to find specific content you are looking for.

| Dietz Q               | 🍝 🛃 Download          |                                                                                                    |                      | ɗ ↓†                    |         | + |
|-----------------------|-----------------------|----------------------------------------------------------------------------------------------------|----------------------|-------------------------|---------|---|
| ⑦ Advanced options    | Dietz ×               |                                                                                                    |                      | 120 of 580              | results |   |
| File filters          | and the second second |                                                                                                    | a second and         |                         |         |   |
| Status filters        | R Comment             | A DESCRIPTION OF THE OWNER OF THE OWNER OWNER OF THE OWNER OF THE OWNER OF THE OWNER OF THE OWNER OF THE OWNER OF THE OWNER OF THE OWNER OF THE OWNER OF THE OWNER OF THE OWNER OF THE OWNER OF THE OWNER OF THE OWNER OF THE OWNER OF THE OWNER OF THE OWNER OF THE OWNER OF THE OWNER OF THE OWNER OF THE OWNER OF THE OWNER OF THE OWNER OWNER OF THE OWNER OWNER | 6                    |                         | - 1     |   |
| Hide folders          |                       |                                                                                                    | AA                   |                         |         |   |
| Eell<br>► C Buildings | Dietz.RBSocks.2.jpg   | Dietz.RBSocks.1.jpg                                                                                                    | 14_4353 Dietz_Marlen | 14_4321 Dietz_Larry.jpg | 11      |   |

4. By default, assets are arranged in the order they were uploaded to Webdam, newest to oldest. You can change that by selecting the "**view sorting order**" **button** on the right.

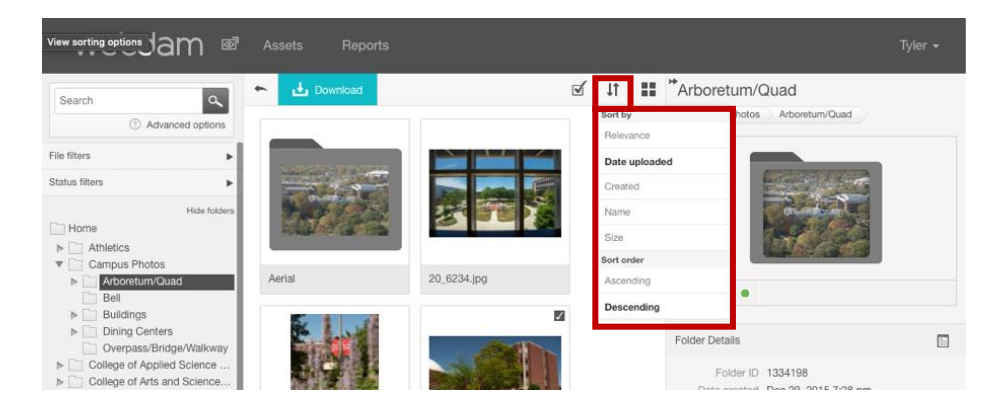

5. Click the image to select it. Once you have selected an asset you would like to use, click the "download" button.

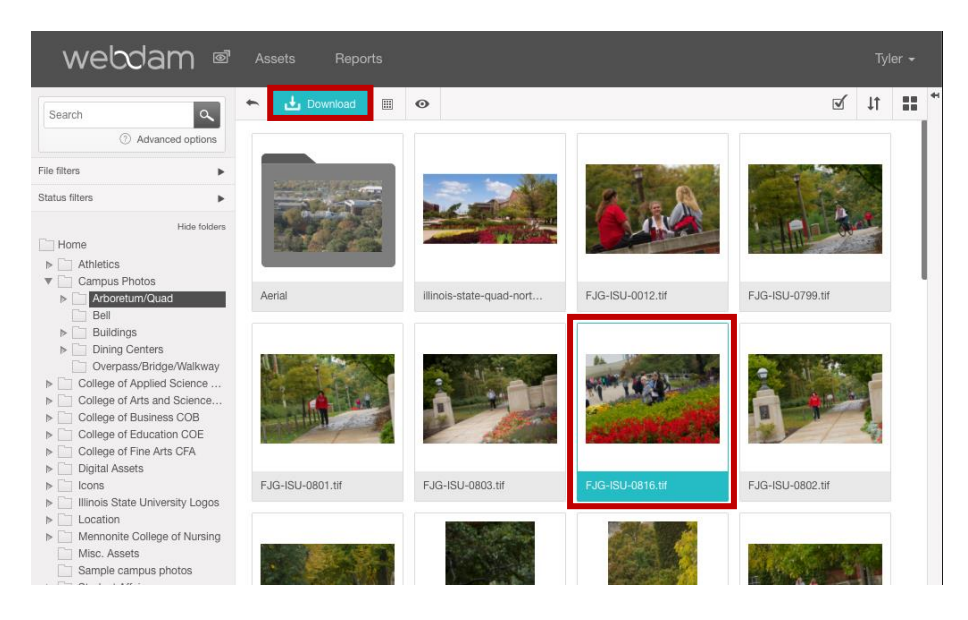

6. You can also select and download multiple assets.

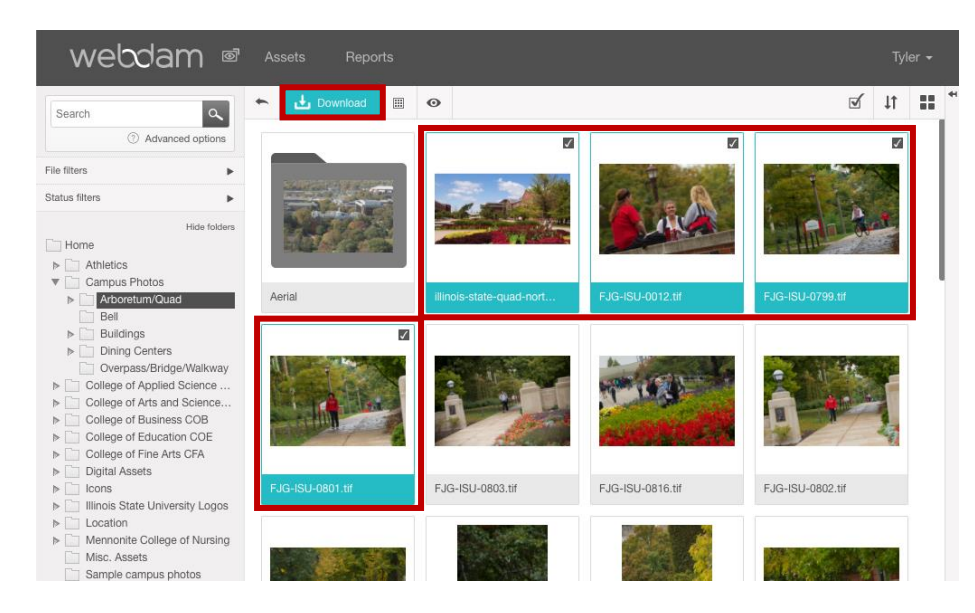

7. After clicking download, you'll receive a notification email.

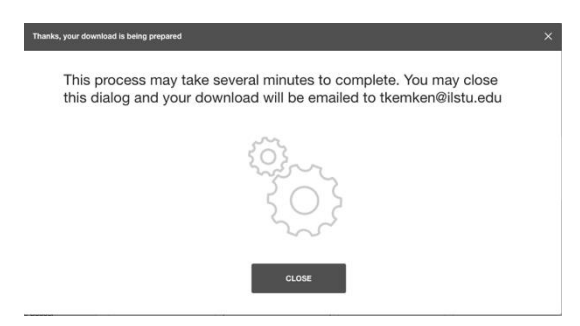

8. This is only a fraction of what Webdam is capable of. For further tutorials please visit <u>DAMsuccess</u>.